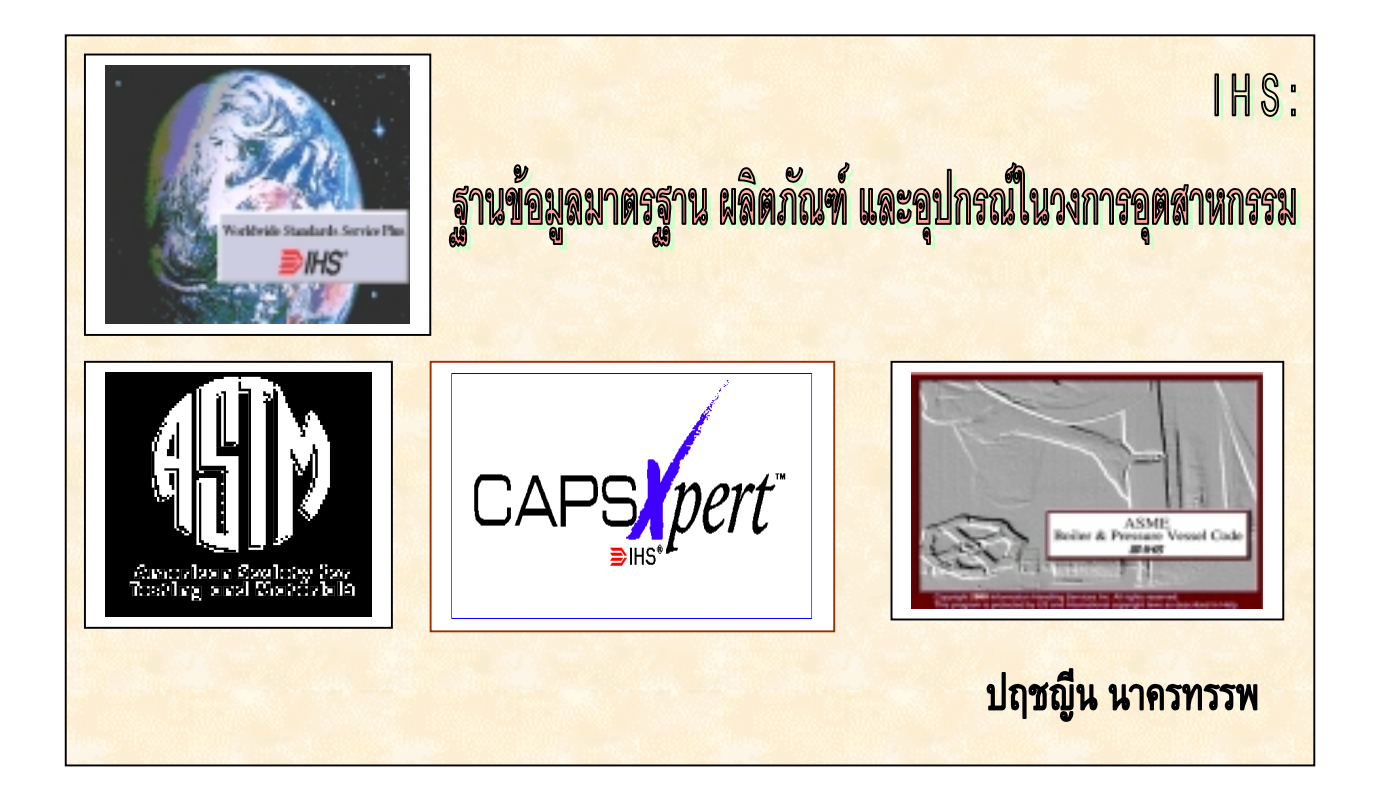

# คำนำ

ฐานข้อมูลของกลุ่มบริษัท Information Handling Services, Inc. หรือ IHS Group เป็น ชุดฐานข้อมูลด้านมาตรฐาน ผลิตภัณฑ์ และอุปกรณ์ ซึ่งให้รายละเอียดทั้งในรูปแบบบรรณานุกรม ดรรชนี และมีเอกสารแบบฉบับเต็ม (Full Text) ในบางฐานข้อมูล

| CD USER                               | D   |
|---------------------------------------|-----|
| Delabore<br>Autoda                    |     |
| Application ham:                      | -   |
| Verbit Van Dankert Wijsen FCD Cannach |     |
| Propertiencodes CAPiperPutgerCy.      |     |
| Antiperfraster for AMC Staded         |     |
|                                       |     |
|                                       | 945 |
|                                       |     |
|                                       |     |
| 54                                    |     |
|                                       |     |

ภาพที่ 1 หน้าจอแรกสำหรับเลือกฐานข้อมูล

IHS

ปัจจุบันชุดฐานข้อมูล IHS ที่สถาบันวิทยบริการ จุฬาลงกรณ์มหาวิทยาลัยมีให้บริการ ประกอบด้วย

- 1. Worldwide Standards Service Plus พร้อม ASTM Standards
- 2. CAPXpert
- 3. ASME Standards

รายละเอียดของฐานข้อมูลมีดังนี้

# 1. Worldwide Standard Service Plus พร้อม ASTM Standards

เป็นฐานข้อมูลที่รวบรวมเอกสารมาตรฐานอุตสาหกรรม และมาตรฐานระหว่างประเทศ จำนวนมากกว่า 290,000 รายการ จัดทำโดยหน่วยงาน/องค์กรมาตรฐานจำนวนกว่า 440 แห่งทั่ว โลก เช่น ASME, ASTM, ANSI, API, IEEE, ISO เป็นต้น และยังมีการเชื่อมโยงไปยังองค์กรมาตร ฐานอื่น ๆ กว่า 80 แห่งที่มีเอกสารมาตรฐานฉบับเต็ม 175,000 รายการ ซึ่งขณะนี้สถาบันวิทย บริการมีเอกสารมาตรฐาน ASTM จากสมาคมตรวจสอบมาตรฐานวัสดุแห่งอเมริกา (American Society for Testing and Materials) เป็นข้อมูลแบบฉบับเต็ม

#### 2. CAPSXpert

เป็นฐานข้อมูลเกี่ยวกับอุปกรณ์สำหรับใช้ในงานไฟฟ้า อิเล็กทรอนิกส์ โดยแบ่งตามชนิด ของอุปกรณ์ คือ

#### CAPSXpert Semiconductors

ฐานข้อมูลอุปกรณ์ Active เช่น Integrated Circuit, Discrete semiconductors (Diode, Zener Diode, Triode, SCR, TRIAC) และอุปกรณ์ประเภท Optoelectronic มีข้อมูลประมาณ 2 ล้านระเบียน ที่ได้รับจากบริษัททางการค้า หรือหน่วยงานทางทหารผู้ผลิตชิ้นส่วนอุปกรณ์ดังกล่าว จำนวนกว่า 1,000 แห่ง เป็นประโยชน์ต่อการตรวจสอบคุณสมบัติเฉพาะของชิ้นส่วน การเปรียบ เทียบลักษณะชิ้นส่วนอย่างเดียวกันเพื่อการใช้ทดแทน หรือการตรวจสอบหาแหล่งผลิตชิ้นส่วนที่ ต้องการ

#### CAPSXpert Passives

ฐานข้อมูลอุปกรณ์ Passives เช่น ตัวต้านทาน (Resistor), ตัวเก็บประจุ (Capacitor) และขดลวดเหนี่ยวนำ (Inductor หรือ Coil)

#### CAPSXpert PCB Connectors

ฐานข้อมูลอุปกรณ์ที่ใช้ในการเชื่อมต่อสายสัญญาณ ระหว่างสายสัญญาณกับสาย สัญญาณ สายสัญญาณกับแผ่นวงจรพิมพ์ (Printed Circuit Board) อุปกรณ์กึ่งตัวนำกับแผ่น วงจรพิมพ์ (I.C. Sockets) รวมทั้งเครื่องมือที่ใช้ในการประกอบสายสัญญาณ เช่น อุปกรณ์ตัด สาย อุปกรณ์รวมสาย เป็นต้น

#### • CAPSXpert Multipin Cylindrical Connectors

ฐานข้อมูลอุปกรณ์ทางทหารที่ใช้ในการเชื่อมต่อสายสัญญาณ (Connectors)

#### 3. ASME

เป็นฐานข้อมูลของสมาคมวิศวกรรมเครื่องกลแห่งอเมริกา (American Society Mechanical Engineers) เกี่ยวกับมาตรฐานอุปกรณ์ด้านวิศวกรรมเครื่องกล เช่น Power Boilers, Materials, Nuclear Power Plant, Heating Boilers, Pressure Vessels, Welding and Brazing, Fiber-Reinforced Plastic เป็นต้น ฐานข้อมูลนี้ให้ข้อมูลฉบับเต็ม

# การเข้าไปสืบค้นชุดฐานข้อมูล I H S

ให้เลือกคลิกที่ชื่อฐานข้อมูลที่ต้องการ ซึ่งเลือกใช้งานได้ครั้งละ 1 ฐานข้อมูล จะได้หน้าจอ สำหรับให้พิมพ์ User name และ Password หลังจากพิมพ์ User name และ Password แล้ว จะ ได้หน้าจอสำหรับให้เลือกฐานข้อมูลที่ต้องการใช้ ให้เลือกคลิกที่ฐานข้อมูลที่ต้องการ แล้วคลิกปุ่ม Run โปรแกรมจะเริ่มทำงาน โดยหน้าจอจะเปลี่ยนไปเป็นหน้าจอสำหรับให้เริ่มสืบค้น ซึ่งแต่ละฐาน ข้อมูลจะมีหน้าจอแตกต่างกัน

# วิธีการสืบค้นซุดฐานข้อมูล I H S

ในแต่ละฐานข้อมูลย่อย มีวิธีการสืบค้นข้อมูลแตกต่างกันบ้าง ดังนี้

- 1. Worldwide Standards Service Plus พร้อม ASTM Standards
  - 1.1 Worldwide Standards Service Plus

เมื่อเลือกคลิกที่ฐานข้อมูล Worldwide Standards แล้ว และคลิกปุ่ม Run โปรแกรมจะเริ่มทำงาน โดยหน้าจอจะเปลี่ยนไปเป็นหน้าจอสำหรับให้เริ่มสืบค้น

| Search                                                                                                    |         |
|----------------------------------------------------------------------------------------------------|---------|
| Decynant Number                                                                                                    | faicher |
| Woode & Descriptions Search Only: Titles 🗌 Abstract 🗌 All Fields 🖾                                                                                                    |         |
| Notir                                                                                                    |         |
| (Associations)                                                                                                    |         |
| Publication Data.                                                                                                    |         |
| Severaphic Source                                                                                                    |         |
| IIIS Product Look IIIS [mage Disc                                                                                                    |         |
| ICS Classificating                                                                                                    |         |
| Sourch Dely: New or Re intel :: Data Adopted :: AMSI Approved ::<br>Www.Matchers: Council Clear All Data Hote: 101AL                                                                                                    |         |
| Contraction of the second second seco |         |

ภาพที่ 2 หน้าจอสำหรับเริ่มการสืบค้น

# คำที่ใช้เป็นคำสืบค้นในฐานข้อมูล Worldwide Standards มี 9 แบบ

- 1 เลขที่เอกสาร (Document number)
- 2 คำ (Word)
- 3 ศัพท์สัมพันธ์ (Thesaurus)
- 4 ชื่อหน่วยงาน/องค์กรที่จัดทำเอกสาร (Organization)
- 5 วันเดือนปีที่พิมพ์เอกสาร (Publication Date)
- 6 สถานที่ที่หน่วยงาน/องค์กรตั้งอยู่ (Geographic Source)
- 7 รหัสประจำผลิตภัณฑ์ (Product code)
- 8 หมายเลขแผ่นซีดีรอมที่บรรจุข้อมูล (IHS Image Disc)
- 9 เลขหมวดประจำเอกสาร (ICS Classification)

คำสืบค้นทุกแบบสามารถนำมาค้นร่วมกันได้ นอกจากนั้น ยังสามารถระบุให้ระบบ ้สืบค้นคำ(word) หรือศัพท์สัมพันธ์ (Thesaurus) ได้จากเขตข้อมูลในเฉพาะส่วนที่เป็นชื่อเรื่อง (Title) หรือ บทคัดย่อ (Abstract) หรือให้ค้นในทุกเขตข้อมูล (All fields)

## การจำกัดการสืบค้น

ในฐานข้อมูล Worldwide Standards นี้ ผู้ใช้สามารถเลือกจำกัดการค้นให้แคบลงได้ 3 แบบ คือ

- 1. เป็นเอกสารใหม่หรือเอกสารที่ปรับปรุงแล้ว (New or Revised)
- 2. เอกสารที่หน่วยงาน DoD (Department of Defense) รับมาใช้เท่านั้น (DoD Adopted)
- 3. เอกสารที่หน่วยงาน ANSI (American National Standards Institute) รับรองเท่านั้น (ANSI Approved)

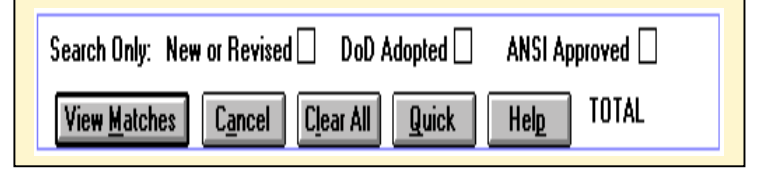

ภาพที่ 3 ลักษณะการจำกัดการค้น 3 แบบ

การพิมพ์คำที่ต้องการสืบค้น

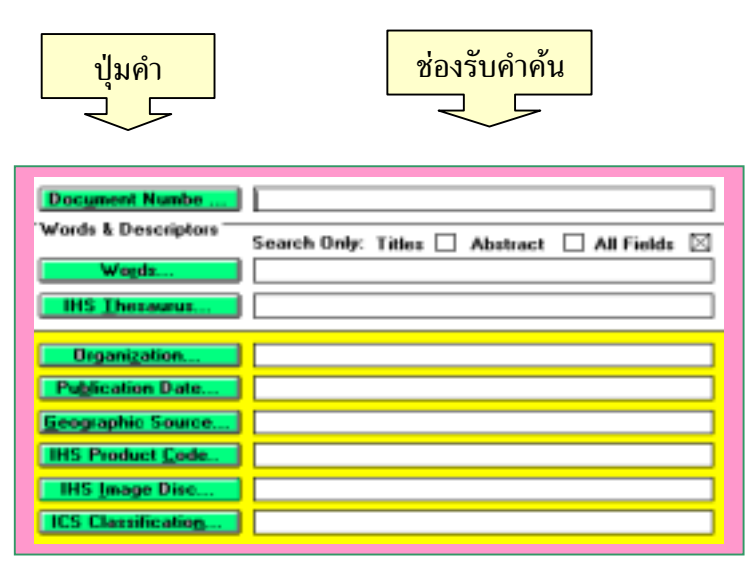

ภาพที่ 4 การพิมพ์คำที่ต้องการสืบค้น

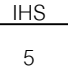

ผู้ใช้สามารถทำได้ 2 วิธี คือ พิมพ์คำที่ต้องการค้นลงในช่องรับคำค้น หรือคลิกที่ปุ่มคำ ้นั้น เพื่อให้แสดงคำที่เก็บไว้เป็นดรรชนีคำ ซึ่งผู้ใช้สามารถดึงคำนั้นๆ มาใช้ได้เลยเพียงคลิกที่คำที่ ต้องการ ทั้งนี้ ลักษณะการค้นคำในแบบต่าง ๆ <u>ยกเว้นแบบศัพท์สัมพันธ์(</u>Thesaurus) จะมี ้ลักษณะเป็น **วงล***้อคำ* **หรือ Word Wheels** เมื่อพิมพ์คำอะไวก็ตามลงไปในช่องว่าง คำจะเลื่อน หมุนไปตามอักษรของคำที่ผู้ใช้พิมพ์ พร้อมทั้งแสดงผลลัพธ์ของการค้นคำให้ทราบ และเมื่อ ้ต้องการดูว่ามีเรื่องอะไรอยู่บ้าง ให้คลิกที่คำดังกล่าว หน้าจอจะแสดงรายการทั้งหมดให้ทราบ จาก ้นั้น ให้เลือกคลิกเฉพาะ 1 รายการที่ต้องการ หน้าจอจะแสดงข้อมูลของเอกสารมาตรฐานฉบับนั้น โดยคำที่ค้นจะแสดงเป็นคักษรสีแดง

| Title (English) |                 |      |  |  |  |
|-----------------|-----------------|------|--|--|--|
| Search          | Paste Cancel    |      |  |  |  |
| Find polym      | neric           |      |  |  |  |
| 250             | POLYMERIC       |      |  |  |  |
| 94              | POLYMERISABLE   | [    |  |  |  |
| 1 1             | POLYMERISABLES  |      |  |  |  |
| 2               | POLYMERISATION  |      |  |  |  |
| 2               | POLYMERISED     |      |  |  |  |
| 2               | POLYMERIZABLE   |      |  |  |  |
| 18              | POLYMERIZATION  |      |  |  |  |
| 36              | POLYMERIZED     |      |  |  |  |
| 1 1             | POLYMERIZES     |      |  |  |  |
| 1               | POLYMERIZING    | ľ    |  |  |  |
| 2               | POLYMERMODIFIED |      |  |  |  |
| 210             | POLYMERS        | l li |  |  |  |
|                 | DATHWEDGIDIE    |      |  |  |  |

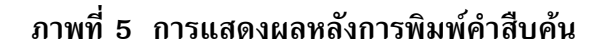

## คำค้นแบบศัพท์สัมพันธ์ (Thesaurus)

การพิมพ์คำค้นแบบศัพท์สัมพันธ์ (Thesaurus) มีการค้น 2 วิธีคือ พิมพ์คำที่ ้ต้องการค้นในช่องรับคำค้น หรือคลิกที่ปุ่ม Thesaurus ซึ่งจะได้หน้าจอแสดงคำศัพท์ที่สัมพันธ์ เกี่ยวข้องกัน

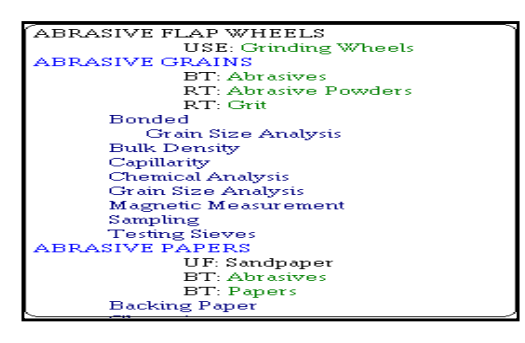

## ภาพที่ 6 ตัวอย่างการค้นคำแบบศัพท์สัมพันธ์

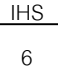

# ความหมายของตัวอักษรที่อยู่ภายใต้คำศัพท์

| UF = Use for       | ใช้สำหรับศัพท์ที่ให้ไว้     |
|--------------------|-----------------------------|
| BT = Broader Topic | ศัพท์ที่มีความหมายใกล้เคียง |
| RT = Related Topic | ศัพท์ที่เกี่ยวข้อง          |

- ศัพท์ <u>สีด</u>ำ (อักษรตัวใหญ่) หมายถึง คำศัพท์นั้นไม่มีใช้ แต่ให้ไปใช้ที่คำศัพท์ซึ่งพิมพ์ด้วยตัว อักษร <u>สีเขียว</u>
- ศัพท์ <u>สีเขียว</u> สามารถดูคำศัพท์อื่น ๆ ที่มีความเกี่ยวข้องสัมพันธ์กับศัพท์นั้นได้อีก โดยเลื่อน เมาส์ไปที่ใต้คำศัพท์นั้น จะเห็นเป็นรูปลูกศร **↑** แล้วคลิก 1 ครั้ง
- ศัพท์ <u>สีฟ้าใส</u> เป็นคำค้นหลัก
- ศัพท์ <u>สีน้ำเงินเข้ม</u> เป็นคำค้นรอง ถ้าคลิกที่ศัพท์นี้ ระบบจะดึงคำไปค้นคู่กับคำค้นหลักทันที

# <u>ข้อสังเกต</u>

# การค้นแบบ Thesaurus จะทำให้ได้ผลลัพธ์ตรงกับความต้องการมากกว่าแบบการค้นด้วย คำค้นโดยทั่วไป

# การใช้คำเชื่อมคำค้น (Search Operators)

ผู้ใช้สามารถใช้คำเชื่อม and, or, not ในการเชื่อมคำค้นแต่ละคำเพื่อให้ได้ผลลัพธ์แคบลง และตรงกับความต้องการมากที่สุด

# 1.2 ASTM Standards

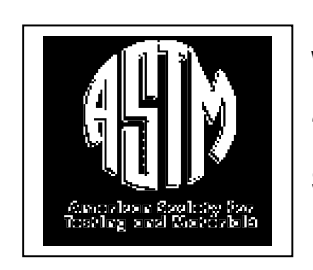

สำหรับเอกสารมาตรฐาน ASTM ภายใต้ชุดฐานข้อมูล Worldwide Standards Service Plus เป็นสารนิเทศที่สำคัญและจำเป็น สำหรับการตรวจสอบมาตรฐานวัสดุต่าง ๆ จัดทำโดย American Society of Testing and Materials โดยผู้ใช้สามารถค้นคืนได้เป็นข้อมูล เอกสารมาตรฐานฉบับเต็ม

### การสืบค้นเอกสารมาตรฐาน ASTM

หากผู้ใช้ทราบข้อมูลเฉพาะอาทิ เลขที่เอกสารมาตรฐาน ASTM นั้น จะช่วยให้สามารถสืบ ค้นหาเอกสารได้ง่ายยิ่งขึ้น เช่น เอกสารเลขที่ D5456 ให้คลิกที่ปุ่ม Document Number และจะ ได้หน้าจอเล็กขึ้นมาเพื่อให้เลือกว่าต้องการสืบค้นจาก Document Number หรือ Document Number Fragments ให้คลิกที่ปุ่ม Document Number หรือ Document Number Fragments อีกครั้ง จะได้หน้าจอใหม่เพื่อให้พิมพ์เลขที่เอกสาร หลังจากนั้นโปรแกรมจะเริ่มสืบค้นและแสดงผล ให้ทราบว่าพบข้อมูลที่ต้องการหรือไม่

| forth & Rescriptors |                                        |   |
|---------------------|----------------------------------------|---|
| Para E Presição     | See 🔤 Choose West Wheel 🔺 🖸            | L |
| Wepts               | Decument Number                        | l |
| Department.         | Decument Number Fragments              | 1 |
| Publication 2 ster. | <ul> <li>Decent of Standard</li> </ul> | 4 |
| Geographic Source   | Fronth Plato Canod                     |   |
| INS Product Code    | Faul (FaR)                             |   |
| IRS (mage Disc      | 1 UHHH<br>1 UHHH<br>1 UHH2<br>1 7549   | • |
| TT Devilopment      | 1 10419                                |   |

# ภาพที่ 7 การพิมพ์คำค้นเพื่อหาเอกสาร ASTM

เมื่อหน้าจอแสดงผลข้อมูลที่ต้องการแล้ว ผู้ใช้จะสามารถดูผลได้ใน 2 ลักษณะคือ

- 1. แบบย่อ
- 2. แบบเอกสารฉบับเต็ม

#### 1. การแสดงผลข้อมูลแบบย่อ

สามารถดูข้อมูลได้โดยการเลื่อนเม้าส์ไปที่ข้อมูลนั้น และคลิกที่ข้อมูล หน้าจอจะแสดง เอกสารมาตรฐานที่ต้องการในรูปแบบย่อ (ดังการแสดงผลในฐานข้อมูล Worldwide Standards)

#### 2. การแสดงผลแบบเอกสารฉบับเต็ม

ให้เลื่อนเม้าส์ไปที่เครื่องหมายเอกสารสีเขียวที่หน้าข้อมูล ซึ่งผู้ใช้จะเห็นว่าเครื่อง หมายลูกศรของเม้าส์จะเปลี่ยนเป็นรูปมือ และคลิกที่รูปตัวเอกสารสีเขียวนั้น 1 ครั้ง จะได้หน้า จอแสดงเอกสารมาตรฐานฉบับเต็มขึ้นมา พร้อมกับแสดงจำนวนหน้าทั้งหมดของเอกสารให้ ทราบ และผู้ใช้ยังสามารถคลิกปุ่มดูข้อมูลในหน้าต่าง ๆ ได้ตั้งแต่ต้นจนจบ จากแถบคำสั่งที่อยู่ ด้านบนเหนือตัวเอกสาร

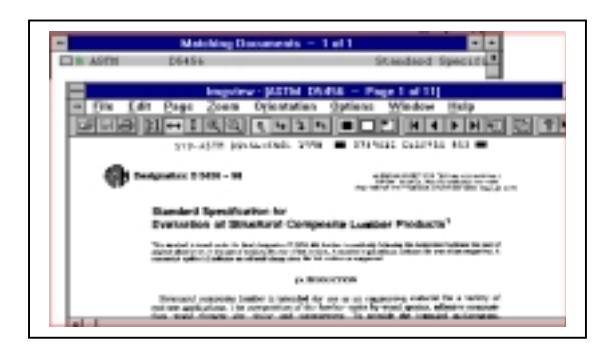

ภาพที่ 8 การแสดงผลเอกสาร ASTM ฉบับเต็ม

#### การพิมพ์ข้อมูล

ผู้ใช้สามารถจะสั่งพิมพ์ข้อมูล ASTM ฉบับเต็มโดยใช้คำสั่งพิมพ์จากหน้าจอของ โปรแกรมฐานข้อมูลนั้นได้ ในกรณีที่ใช้ฐานข้อมูลผ่านโปรแกรม client ของ WinFrame เท่านั้น

(การใช้ผ่าน Web browser จะไม่สามารถสั่งพิมพ์ หรือจัดเก็บข้อมูลลงไฟล์ได้) ซึ่งจะได้หน้าจอขึ้นมา สำหรับการสั่งพิมพ์ โดยในหน้าจอของการสั่งพิมพ์ นี้ จะแสดงให้ทราบว่ากำลังเตรียมพิมพ์เอกสาร เลขที่ใด และยังสามารถพิมพ์เพิ่มหัวกระดาษของ เอกสารที่กำลังเตรียมพิมพ์ได้ตามต้องการ แล้วจึง คลิกปุ่มตกลงเพื่อให้เครื่องเริ่มพิมพ์

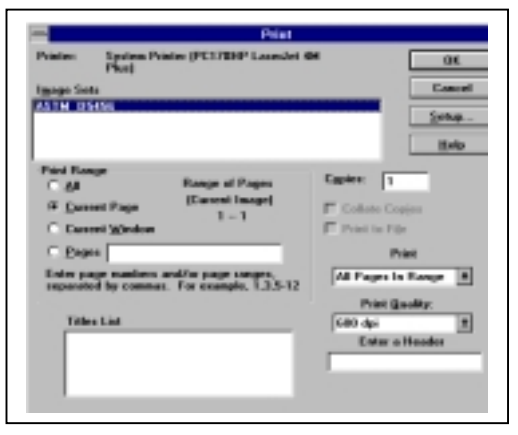

# ภาพที่ 9 การสั่งพิมพ์ข้อมูลเอกสาร ASTM

#### 2. CAPSXpert

ประกอบด้วย 4 ฐานข้อมูลย่อย ได้แก่ Multipin Cylindrical Connector, PCB Connecters, Passives และ Semiconducters ตามชนิดของอุปกรณ์ดังกล่าว

 การสืบค้นให้สืบค้นตามตัวอย่าง Part Number หรือทางเลือกอื่น ๆ เช่น บริษัทผู้ ผลิต ดูจากการใช้งาน Parametric, Category เป็นต้น

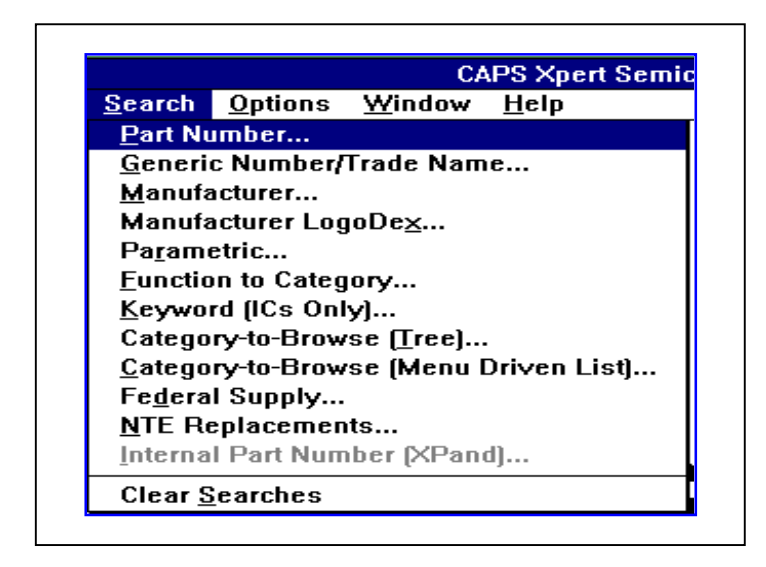

#### ภาพที่ 10 การเลือกการสืบค้นข้อมูลใน CAPXpert

 กรณีเลือกการสืบค้นแบบ Category-to-browse จะสามารถเลือกอุปกรณ์ได้ จากลักษณะการใช้งาน เช่น Memory -> EEPROM -> x16EEPROM แล้วคลิกที่ Browse All

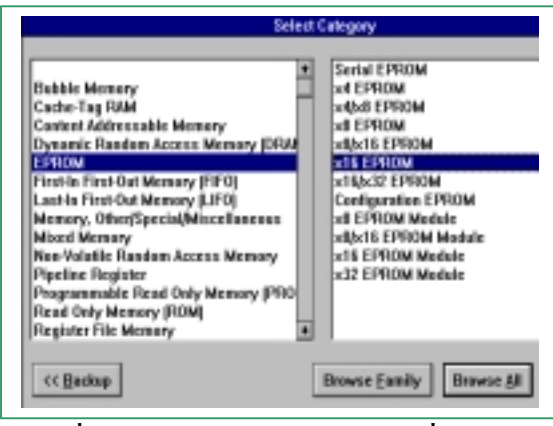

ภาพที่ 11 การเลือกรายละเอียดเพื่อสืบค้น

## การแสดงผลข้อมูล

 เมื่อได้กำหนดคำสั่งในการค้นหาข้อมูลเรียบร้อยแล้ว โปรแกรมจะแสดงผลใน ลักษณะของตาราง 2 คอลัมน์หรือสดมภ์ โดยสดมภ์หลักจะแสดงหมายเลขของอุปกรณ์ สดมภ์ถัดมาจะแสดงรหัสบริษัทผู้ผลิต สถานะการผลิต และค่าพารามิเตอร์ต่าง ๆ ของอุปกรณ์ นั้น ๆ สำหรับในแถวถัดลงมาด้านล่างจะแสดงหมายเลขของอุปกรณ์ที่มีคุณสมบัติใกล้เคียงกัน โดยเรียงตามลำดับตัวอักษรของหมายเลขอุปกรณ์ และเมื่อคลิกที่ช่องหมายเลขอุปกรณ์ 2 ครั้ง (Double click) จะเกิดช่อง Window ใหม่เพื่อแสดงรหัสบริษัทผู้ผลิต สถานะการผลิต และค่า พารามิเตอร์ต่าง ๆ ของอุปกรณ์นั้น ๆ ซึ่งรายละเอียดตรงส่วนนี้สามารถสั่งพิมพ์ออกทางเครื่อง พิมพ์ได้

| Te Edit New Images Eurometric Browse |     |      |                   |     |            |      |
|--------------------------------------|-----|------|-------------------|-----|------------|------|
| Part Number                          | Mb. | Dist | Generic<br>Number | H L | Technology | Size |
| CY78210-25DC                         | CYP | H    | 70210             | N   | DICMOS-TTL | 1H   |
| CY78210-25WC                         | CVP | н    | 78218             | N   | BICMOS-TTL | 114  |
| CY78210-30DC                         | CYP | H    | 78210             | N   | BICMOS/TTL | 114  |
| CY78210-30WC                         | CYP | H    | 70210             | N   | BICMOS-TTL | 16   |
| CY78210-380MB                        | CYP | н    | 78218             | Υ.  | BICMOS-TTL | 114  |
| CY78210-30WMB                        | CYP | H    | 78218             | Y   | BICMOS-TTL | 114  |
| CY78218-25PC                         | CYP | H    | 70210             | N   | BICMOS-TTL | 114  |
| CY78210-38PC                         | CYP | 14   | 78210             | N   | BICM05-TTL | 114  |
| CY78210-25HC                         | CYP | H    | 78218             | N   | BICMOS-TTL | 164  |
| CY78210-30HC                         | CYP | н    | 70210             | N   | BICMOS-TTL | 164  |
| CY78210-30LMB                        | CYP | 14   | 70210             | Υ.  | DICMOS-TTL | 114  |
| CY70210-36QMD                        | CYP | н    | 78218             | ¥.  | BICMOS-TTL | 164  |
| CY78211-18DC                         | CYP | н    | 78211             | N   | BICMOS/TIL | 114  |
| CY78211-18WC                         | CYP | H    | 78211             | N   | BICMOS-TTL | 114  |

ภาพที่ 12 การแสดงลักษณะรายละเอียดข้อมูลบริษัทผู้ผลิต

 2. สำหรับฐานข้อมูล PCB Connectors จะมีรูปของอุปกรณ์แสดงที่มุมล่างซ้าย ของตารางผลลัพธ์ ส่วนฐานข้อมูลอื่น รูป Outline Drawing ของอุปกรณ์สามารถสั่งให้แสดงได้ จากคำสั่ง View -> Drawing ที่ Menu Bar

3. สามารถขอดูข้อมูลของบริษัทผู้ผลิตได้จากคำสั่ง View -> Manufacturer เช่น

กัน

4. สามารถจัดเรียงการแสดงผลใหม่ได้โดยการ Double Click หัวข้อของสดมภ์ นั้น แล้วเลือกคำสั่ง Sort

5. สามารถจำกัดขอบเขตการสืบค้นได้ด้วยคำสั่ง Parametric

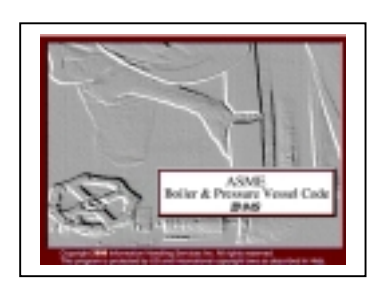

#### 3. ASME Standards

ASME เป็นฐานข้อมูลเอกสารมาตรฐานฉบับ เต็ม และสามารถพิมพ์ออกมาได้ โดยค้นภายใต้ โปรแกรม IHS ullText Browser Version 1.4

## การเข้าไปสืบค้นที่ฐานข้อมูล ASME

ให้เลือกคลิกที่ฐานข้อมูล ASME แล้วคลิกปุ่ม Run โปรแกรมจะเริ่มทำงานและขึ้นหน้าจอ เป็น IHS FullText Browser โดยหน้าจอจะแบ่งเป็น 2 สดมภ์ สิ่งที่แสดงบนหน้าจอนี้จะเป็น Collection ของ ASME-BPVC ซึ่งคือข้อมูลภายในทั้งหมดของ ASME โดยมีทั้งหมดรวม 11 Section, รหัส (Code) ที่ให้สำหรับมาตรฐาน และรวมถึงมาตรฐานที่ ASME ใช้อ้างอิงด้วย

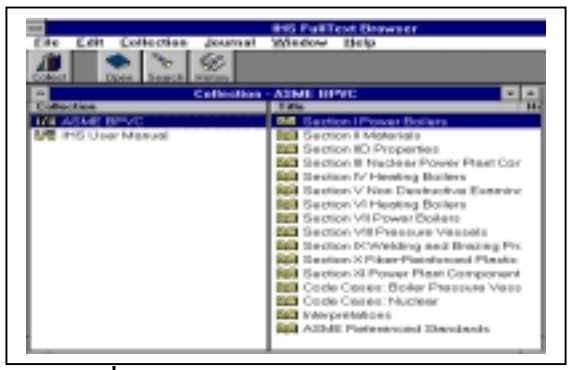

ภาพที่ 13 หน้าจอ IHS FullText Brower

# การเรียกดูข้อมูลภายใน ASME

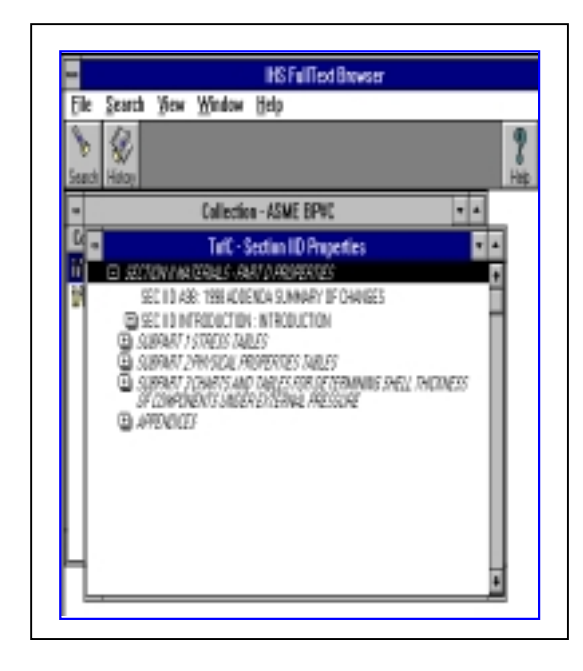

ภาพที่ 14 การแสดงหน้าสารบัญ (TofC)

เมื่อคลิกที่ Section ที่ต้องการให้เป็น แถบทึบทางด้านขวา ผู้ใช้จะเรียกดูข้อมูลภาย ในได้โดย คลิกปุ่มคำสั่ง Open เหนือจอแสดง ผลด้านบนหรือคลิกที่แถบ Section นั้น 2 ครั้ง หน้าจอจะแสดงหน้าสารบัญ (Table of Contents - TofC) โดยหน้าจอจะเปลี่ยนไป แสดงข้อมูลและรายละเอียดต่าง ๆ ของ Section ที่เลือก และเมื่อคลิกเข้าไปดูข้อมูล ภายในอีก หน้าจอจะแบ่งเป็น 2 ส่วน โดยด้าน ช้ายจะเป็นสารบัญของ Section นั้น และด้าน ขวาจะแสดงข้อมูลฉบับเต็ม

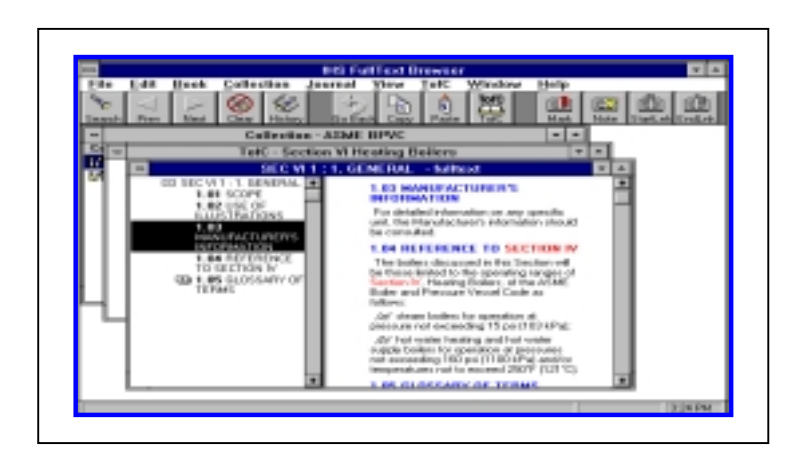

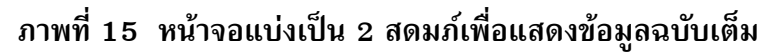

## ลักษณะข้อมูลฉบับเต็ม

ข้อมูลฉบับเต็มของหน้าจอด้านขวา จะมีตัวอักษรสีต่าง ๆ ดังนี้

- 1. ข้อความ<u>สีม่วง</u> เป็นชื่อเรื่อง/ชื่อ Section
- 2. ข้อความ<u>สีน้ำเงิน</u> เป็นชื่อ Section ย่อย(Sub-Section) ภายใน Section นั้น
- 3. ข้อความ<u>สีแดง</u> เป็นข้อความที่สามารถคลิกดูข้อมูลเพิ่มเติมเกี่ยวกับเรื่องนั้นได้อีก
- 4. ข้อความ<u>สีด</u>ำ เป็นคำอธิบายภายใต้หัวข้อนั้น

<u>ข้อสังเกต</u> ข้อมูลทางด้านขวาเมื่อเลื่อนลงเรื่อย ๆ จนถึง Section ย่อยใด ๆ ก็ตาม ที่ไปสัมพันธ์กับ หน้าสารบัญ (TofC) แถบดำด้านในหน้าจอด้านซ้ายจะเลื่อนลงมาโดยอัตโนมัติ

### การทำ Bookmark และ Note ในเอกสาร

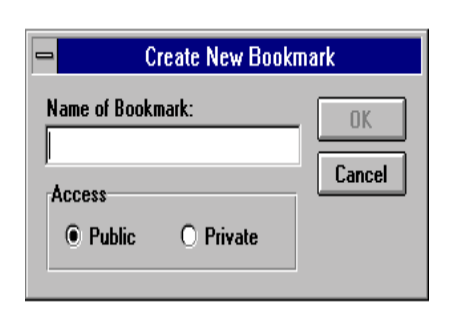

เป็นการเพิ่มข้อความลงไปในตัวเอกสารที่แสดง อยู่บนหน้าจอเพื่อช่วยในการเตือนความจำ โดยคลิกที่ ส่วนของเอกสารที่ต้องการทำ Bookmark และคลิกที่ เครื่องหมาย Bookmark ด้านบนของข้อมูล โดยจะมีช่อง ว่างให้พิมพ์ชื่อของ Bookmark และเมื่อพิมพ์ข้อมูลลงใน

ภาพที่ 16 การเพิ่ม Bookmark ในเอกสาร

ช่องว่างแล้ว ที่ตัวเอกสารจะปรากฏแถบสี่เหลี่ยมสีน้ำเงินขึ้นมาที่ตัวเอกสาร ส่วนการเพิ่ม Note ทำวิธีเดียวกันกับการทำ Bookmark แต่เมื่อคลิกที่ปุ่ม Note แล้ว จะได้หน้าจอ Create New Note ้ขึ้นมาเพื่อให้ใส่ข้อความตามที่ต้องการ และเมื่อใส่ข้อความแล้ว เอกสารจะปรากฎแถบสี่เหลี่ยมสี เหลือง กรณีที่ต้องการลบ Bookmark หรือ Note ออกจากตัวเอกสาร ให้คลิกที่เครื่องหมายนี้ 2 ครั้ง จะได้หน้าจอเพิ่มขึ้นมาเพื่อให้ลบข้อมูลออก

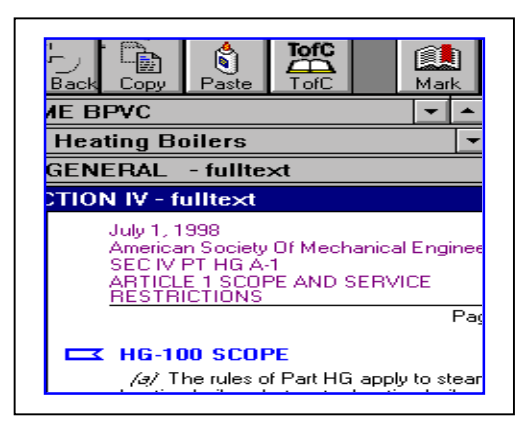

# ภาพที่ 17 เครื่องหมายที่เพิ่มขึ้นหลังการเพิ่ม Bookmark

# การพิมพ์เอกสารในฐานข้อมูล ASME

ผู้ใช้สามารถสั่งพิมพ์เอกสารได้จากแถบคำสั่ง File และเลือก Print และจะได้หน้า จอแสดงส่วนข้อมูลที่ต้องการพิมพ์ โดยสามารถเลือกให้พิมพ์เป็น FullText หรือ Noimages และ คลิกสั่งพิมพ์

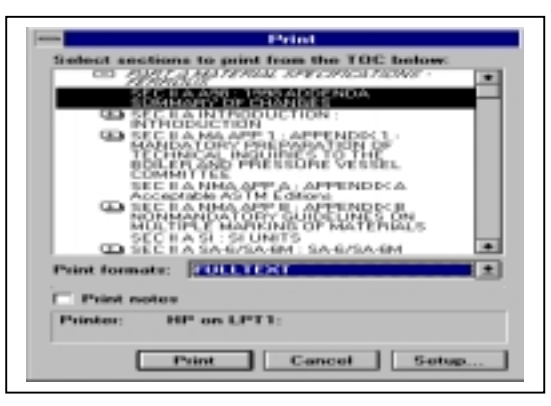

ภาพที่ 18 การสั่งพิมพ์เอกสารในฐานข้อมูล ASME

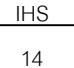

## การสำเนาผลลัพธ์ที่ค้นได้ลงแผ่นดิสเก็ตต์

เลือกแถบคำสั่ง File และคลิก Export / Save as เพื่อสำเนาผลลัพธ์ที่ค้นได้ลง แผ่นดิสเก็ตต์ โดยเลือก drive a: เป็น \client\ A: ข้อมูลที่สำเนาไว้จะเป็นแบบ Text file แต่ในฐาน ข้อมูล CAPSXpert จะเลือกให้เป็นข้อมูลแบบ DBF (Dbase3 file format) ได้ด้วย (การสำเนาผล ลัพธ์ลงแผ่นดิสเก็ตต์ ทำได้เฉพาะฐานข้อมูลในชุด CAPSXpert เท่านั้น)

# การออกจากโปรแกรมการสืบค้นของฐานข้อมูล

ให้คลิกปุ่ม File และคลิก Exit เพื่อออกจากโปรแกรมการใช้งานทุกหน้าจอ จน ถึงหน้าจอ CD USER และคลิกปุ่ม Exit อีกครั้ง

# บทสรุป

ชุดฐานข้อมูลของกลุ่มบริษัท I H S Group นับเป็นฐานข้อมูลที่มีประโยชน์กับงาน อุตสากรรม ทั้งในด้านการตรวจสอบมาตรฐานผลิตภัณฑ์ และอุปกรณ์ การค้นหารายละเอียดเกี่ยว กับอุปกรณ์ชนิดต่าง ๆ ได้ช่วยให้ผู้ที่เกี่ยวข้องกับผลิตภัณฑ์และอุปกรณ์ มาตรฐานต่าง ๆ สามารถ ค้นหารายละเอียดเหล่านั้นได้ง่ายยิ่งขึ้น การเพิ่มข้อมูลฉบับเต็ม (Full Text) ในบางฐานข้อมูลที่มีผู้ นิยมใช้มาก เช่น ASTM หรือ ASME ทำให้ฐานข้อมูลนี้เอื้อประโยชน์ต่อวงการอุตสาหกรรม และ รวมถึงวิศวกรรมศาสตร์ และวิทยาศาสตร์เทคโนโลยีมากยิ่งขึ้น นับว่าฐานข้อมูลนี้ช่วยให้เกิดความ ก้าวหน้าและพัฒนาในวงการนี้อย่างมาก

# เกี่ยวกับผู้เขียน

ปฤชญีน นาครทรรพ: บรรณารักษ์ศูนย์บรรณสารสนเทศ วิทยาลัยปิโตรเลียมและปิโตรเคมี จุฬาลงกรณ์มหาวิทยาลัย โทร. 218-4150-2 E-mail : <u>nprichaj@chula.ac.th</u>

(จัดพิมพ์เผยแพร่ครั้งที่1: มิถุนายน 2543)